## Web予約事前登録方法

\*メールが届かない場合は、ドメイン登録が必要となります。 ドメイン:@

スポーツクラブ

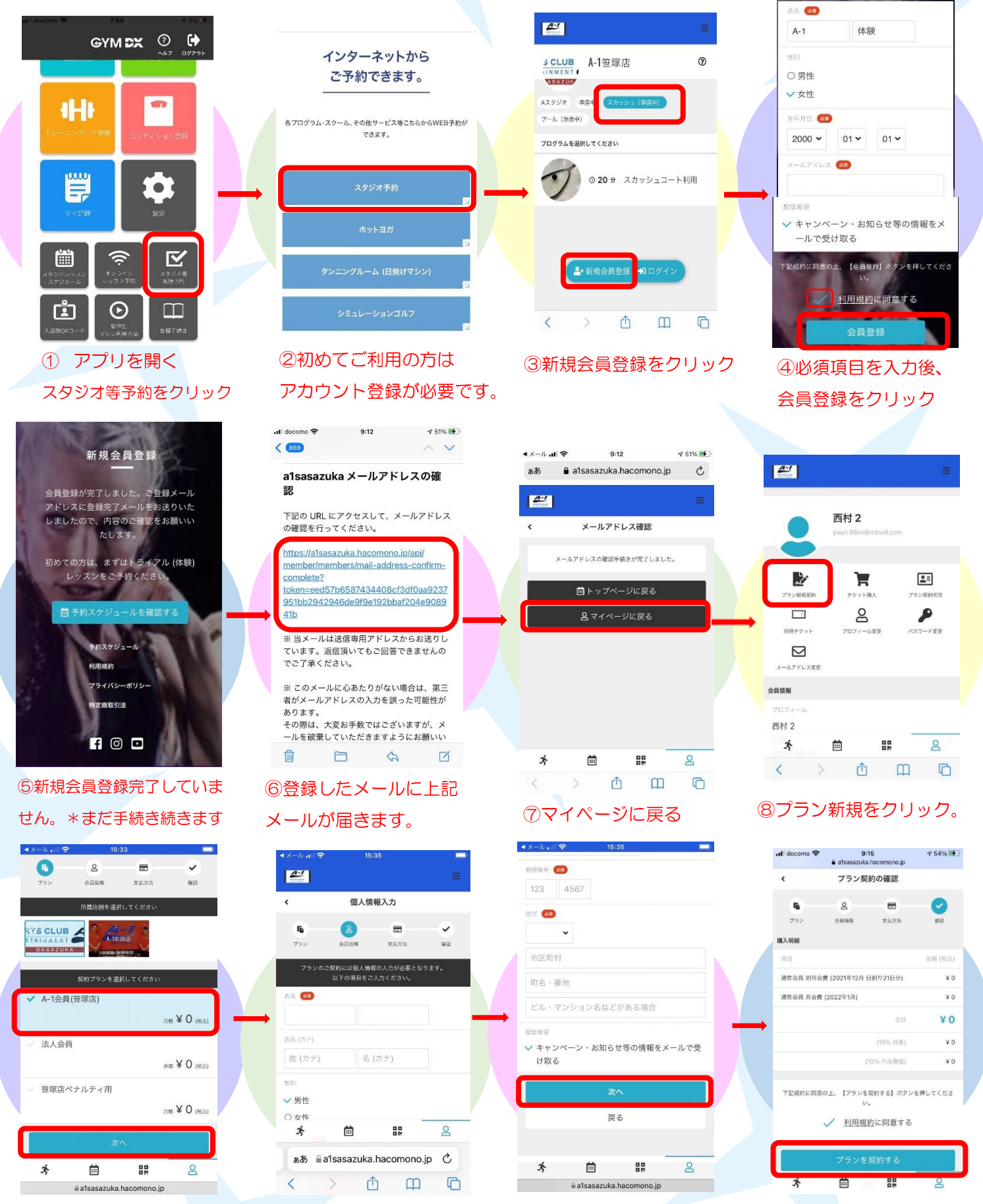

10必要項目を入力。

⑨笹塚店会員様は『A-1 会員』 法人会員様は『法人会員』を選択 ①情報を入力後『次へ』をクリック

12料金などは発生しません。『プランを契約する』で登録完了!

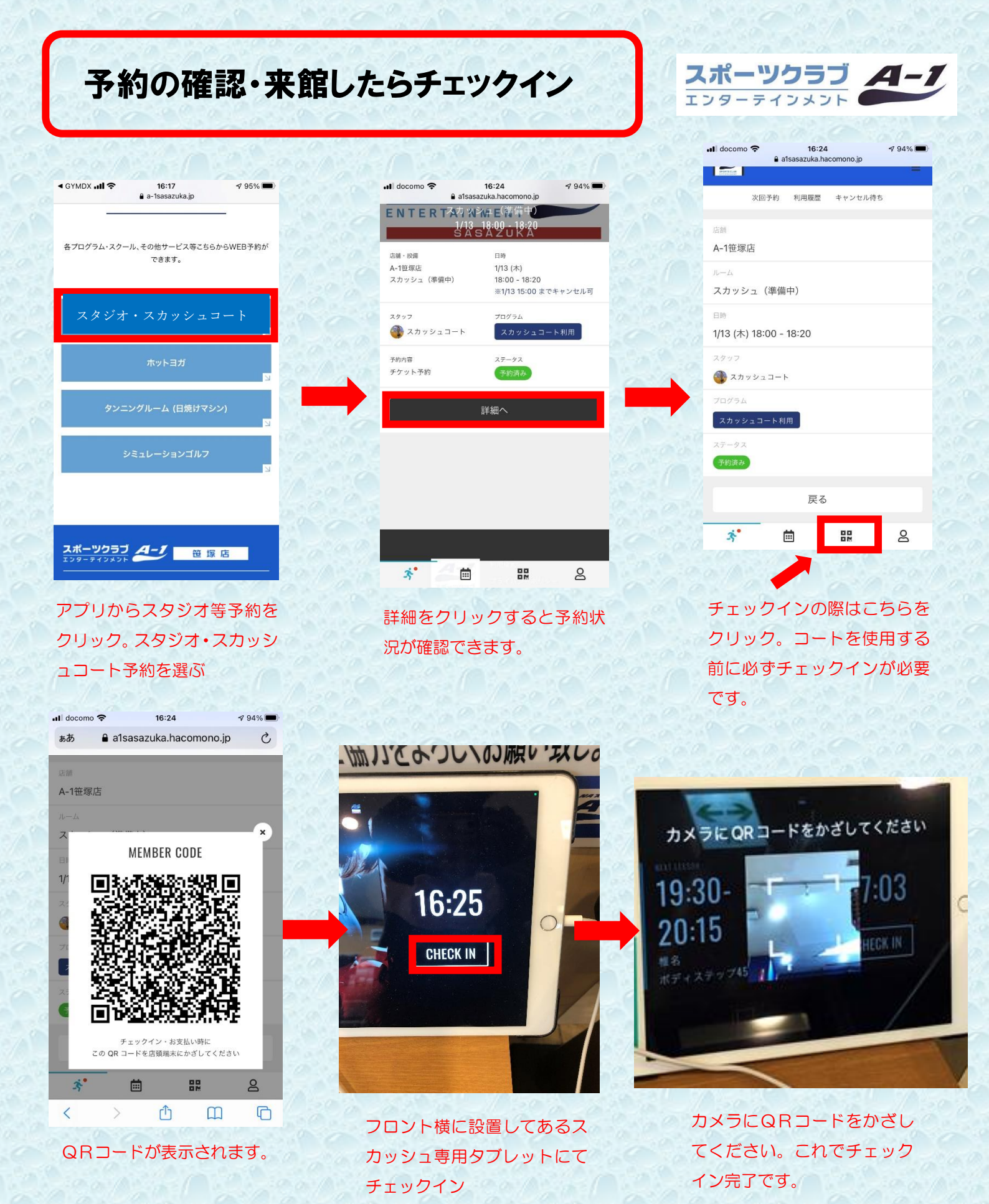

コートを予約する度にチェックインが必要となります。チェックインを しないと無断キャンセルとなりますのでお気をつけください。